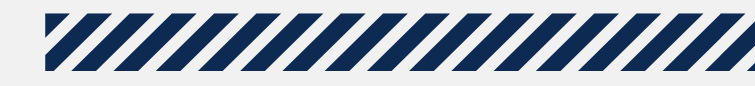

# HOW TO SUBMIT AN ABSTRACT

\_\_\_\_\_

A QUICK GUIDE TO USING THE ONLINE ABSTRACT SUBMISSION TOOL

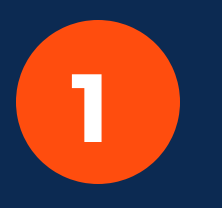

Step 1: Go to the SCCM Homepage (www.sccm.org) and click the "My SCCM" tab. Login with your username and password. If you do not already have an account, you will need to create one.

Once logged in, select "Submit an Abstract" on the right side of the page.

A new page will automatically open in your browser, bringing you the the "My Submissions" page.

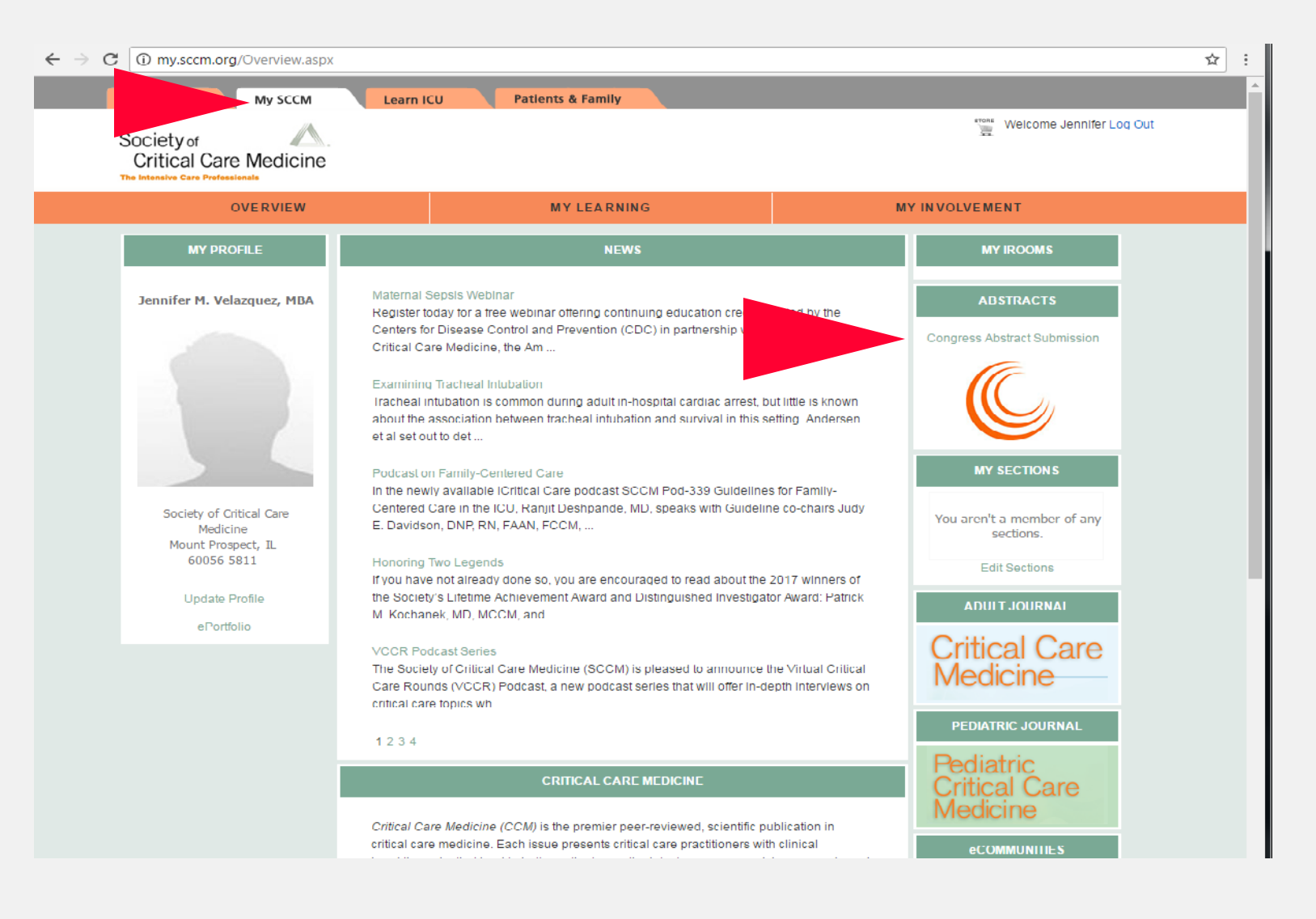

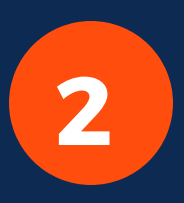

Step 2:

# SOCIETY OF CRITICAL CARE MEDICINE

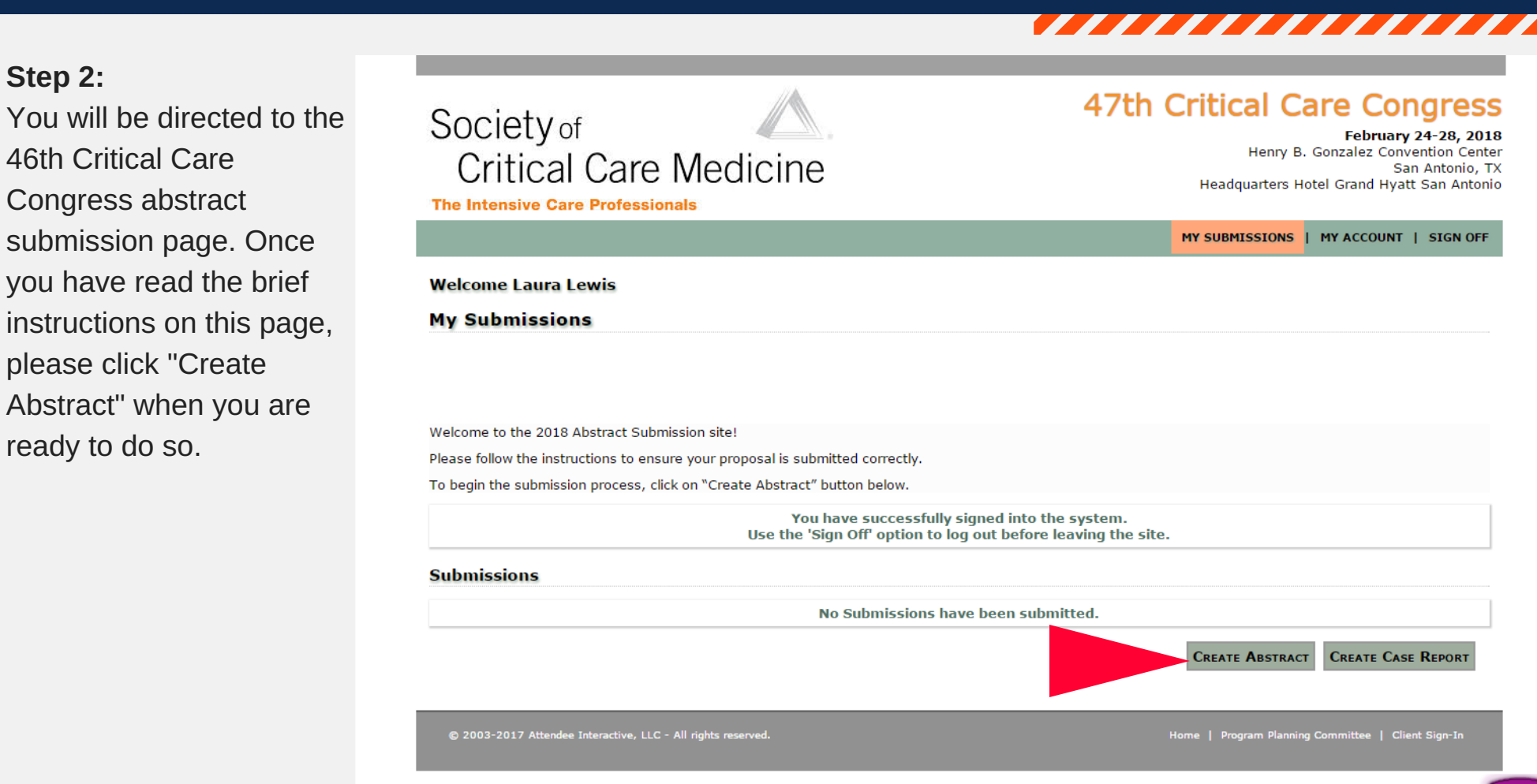

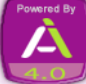

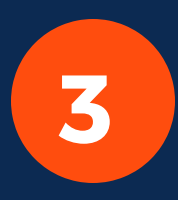

### Step 3:

Enter the title of your abstract. The title of your abstract should be entered in title case. Please read the bulleted carefully and then enter the title of your abstract in the space provided. Once satisfied, click "Save" and then click the next tab in the process.

Note: Once steps are complete, they will turn from red to blue.

# Critical Care Medicine

The Intensive Care Professionals

, San Antonio, TX Headquarters Hotel Grand Hyatt San Antonio

MY SUBMISSIONS | MY ACCOUNT | SIGN OFF

### Welcome Laura Lewis

### Create Submission

Use the form below to submit your complete Submission. Required steps are highlighted in the **RED** tabs and must be completed before submitting. Once you have completed a tab, click Save before moving on to the next tab. Once each step is completed the tab will turn **blue**.

|               | YOU ARE ABOUT TO SUBMIT ON A WEBSITE USED FOR TESTING OR VERIFICATION ONLY!                              |            |
|---------------|----------------------------------------------------------------------------------------------------|------------|
| 1. Title      | 2. Author(s) 3. Introduction/Hypothesis 4. Methods 5. Results                                            |            |
| 6. Conclusio  | ns 7. Categories 8. Keywords 9. Award Applications 10. Award Application Upload 11. Preview 12. Finalize |            |
| otal Characte | ars Used: 0   Total Characters Remaining: 2100                                                           | Incomplete |

### \* Title

Please enter a title below. The title should be entered in title case. Please only use capital letters for the principal words. Articles, conjunctions, and prepositions do not get capital letters unless they start the title.

- Each submission is limited to a total of 2,400 characters, including ALL spaces. Each section of the abstract has a character limit; e.g., the body may contain 2,100 characters, the title 100 characters, and the authors 200 characters.
- · There is a limit of eight authors.
- Subtitles (e.g., methods, results, etc.) should not be included within the body of the abstract. Doing so will cause duplicated subtitles as
  those headers are already included within the final abstract layout and will count against the total characters.
- The abstract may not contain tables or images.
- Phrases such as "results/methods will be discussed" or "additional data will be presented" convey no relevant information and are unacceptable.
- The abstract cannot contain any HTML. To avoid formatting inconsistencies, please do not copy and paste your abstract directly from Microsoft Word. Instead, paste the content into a plain text editor (such as Notepad) and then transfer content.

| Symbols: Select | <ul> <li>Special Characters:</li> </ul> | Select 🔻 | ] |  |
|-----------------|-----------------------------------------|----------|---|--|
|                 |                                         |          |   |  |
|                 |                                         |          |   |  |
| Check Spelling  | Characters Left: 100                    |          |   |  |
|                 |                                         |          |   |  |
| * Type          |                                         |          |   |  |
| Abstract        |                                         |          |   |  |

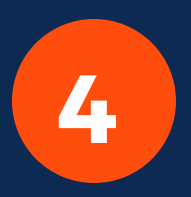

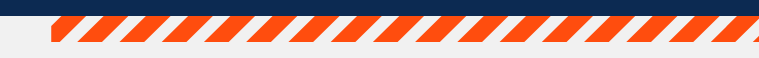

### Step 4:

As a submitter, you will be asked if you are the First Author (or Primary Author). If you are the First Author, the system will allow you to search and add additional authors. If you are not the First Author you will need to search and add the First Author and indicate them as First Author.

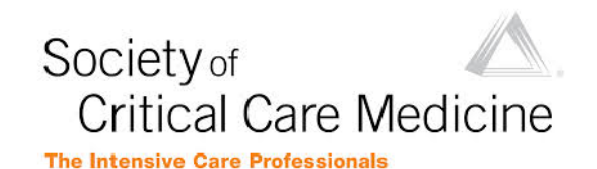

47th Critical Care Congress

February 24-28, 2018 Henry B. Gonzalez Convention Center San Antonio, TX Headquarters Hotel Grand Hyatt San Antonio

MY SUBMISSIONS | MY ACCOUNT | SIGN OFF

### Welcome Laura Lewis

### **Create Submission**

Use the form below to submit your complete Submission. Required steps are highlighted in the **RED** tabs and must be completed before submitting. Once you have completed a tab, click Save before moving on to the next tab. Once each step is completed the tab will turn **blue**.

| 1631 - The Best Abstract Ever Submitted                                                                                                    |                                                        |
|----------------------------------------------------------------------------------------------------|--------------------------------------------------------|
| 1. Title 2. Author(s) 3. Introduction/Hypothesis 4. Methods 5. Results                                                                                                    |                                                        |
| 6. Conclusions 7. Categories 8. Keywords 9. Award Applications 10. Award Application Upload 11. Preview                                                                    | 12. Finalize                                           |
| Total Characters Used: 0   Total Characters Remaining: 2100                                                                                                    | Incomp                                                 |
| Author(s)                                                                                                    |                                                        |
| o add, please click the "Add Co-Author" button in the lower right hand side of the page. To adjust the<br>Edit".                                                           | author order or to edit author affiliations, click or  |
| A First Author must be designated for this Submission. Are you                                                                                                    | the First Author?                                      |
| Yes No                                                                                                    |                                                        |
| If you are not the First Author, the system will guide you through finding a First Author and/or adding a new author acc<br>author prior to creating a new author account. | count. Please ensure you have searched for an existing |
| © 2003-2017 Attendee Interactive, LLC - All rights reserved.                                                                                                    | Home   Client Sign-I                                   |
|                                                                                                    |                                                        |
|                                                                                                    |                                                        |

# STOP

When entering authors for inclusion on certain abstracts, it is extremely important to be cognizant of the order in which they are being entered.

# **Complimentary Congress Registration**

Complimentary registration will be offered only to the First Author who is a SCCM member and a fellow, resident, intern, nurse, pharmacist, or respiratory therapist. Post-training attending physicians are ineligible. If you are not currently a member and would like to become eligible for complimentary registration, join SCCM online, using your Customer ID, no later than August 4th. Abstract decisions will be communicated by November 2017.

# **Expenses**

• Expenses associated with an abstract's preparation, submission and presentation are the responsibility of the presenter(s)/author(s).

• Authors of accepted abstracts are expected to register for the meeting and pay the meeting registration fee, unless they apply for, and qualify for, complimentary registration.

Additionally, the order in which authors are entered is the order they will appear in print pieces, electronic pieces, and in the Congress app.

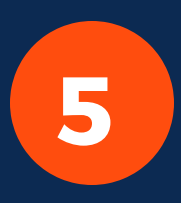

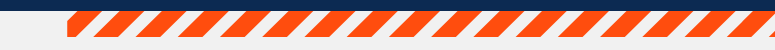

### Step 5:

The First Author (or Primary Author) will need to fill out the Travel Grant Application Form by clicking on the Travel Grant Application Form link.

Once you have made your selection, click "Submit."

|  | First | Author |  |
|--|-------|--------|--|
|--|-------|--------|--|

1. Laura Lewis - Society of Critical Care Medicine Mount Prospect, IL Edit | Remove Travel Grant Application Form

### **Travel Grant Application Form: The Best Abstract Ever Submitted**

The primary author is eligible to apply for a Travel Grant if the following criteria are met:

The applicant must:

- Be a SCCM member
- · Be a member of the section to which they are applying
- Attend Congress 2018
- Be the first and presenting author

Additionally, the abstract should:

- · Support emerging science in your specific specialty
- Demonstrate excellence based on score
- · Demonstrate the importance of work to critically ill patients and families
  - \* indicates a required item.

### \* 1. Do you meet these criteria?

○ Yes ○ No

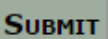

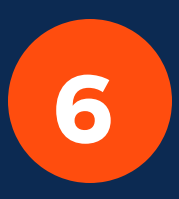

# Step 6:

If you wish to add coauthors, select "Add Co-Author" and you will be prompted to search for this individual by name.

| ted before submitting. Once   |
|-------------------------------|
| ted before submitting. Once   |
| NLY!                          |
| NLY!<br>Incomplete            |
| NLY!<br>Incomplete            |
| NLY!                          |
| Incomplete                    |
|                               |
|                               |
| author affiliations, click on |
|                               |
|                               |
|                               |
| Add Co-Author                 |
|                               |
|                               |
|                               |

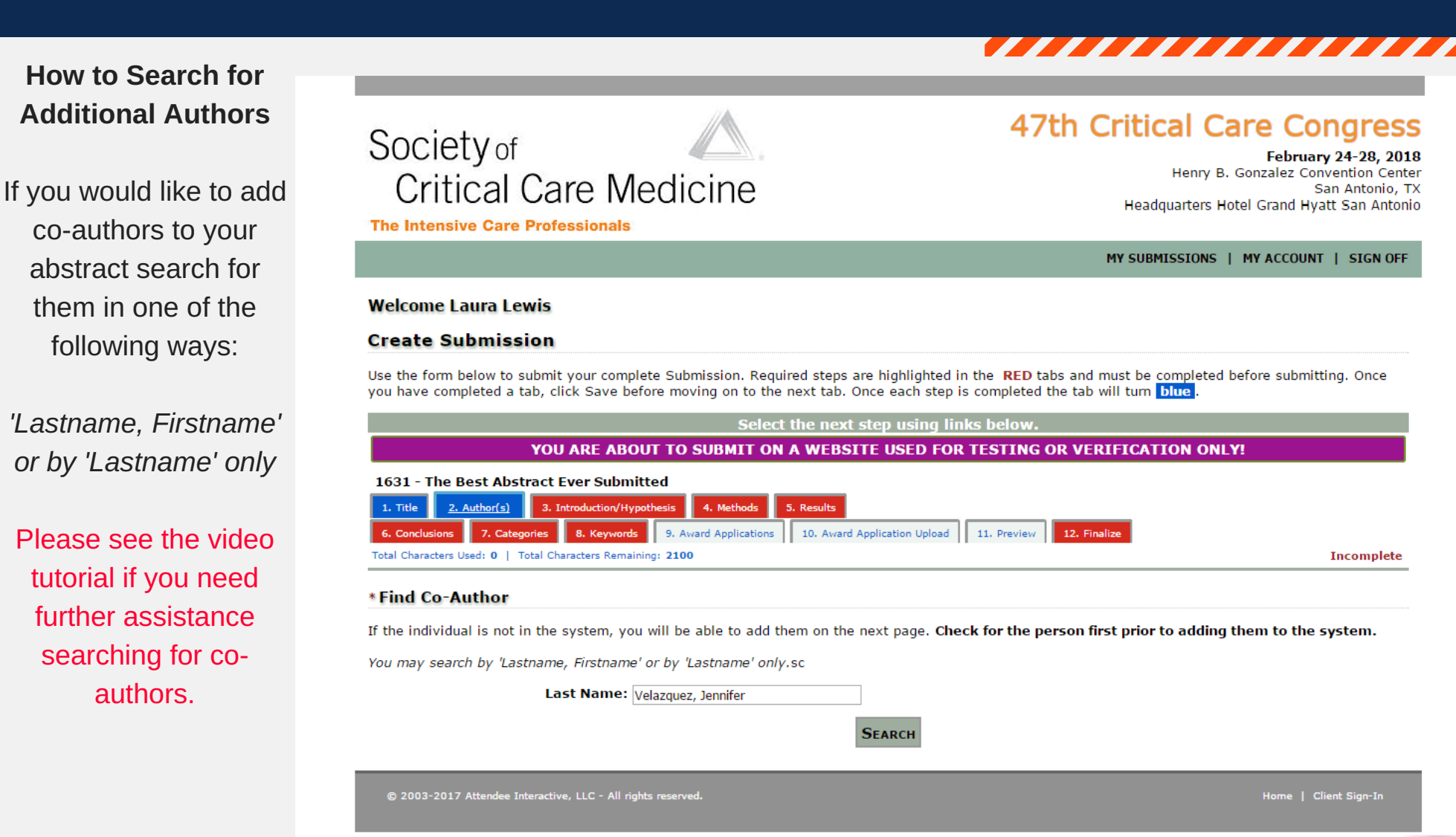

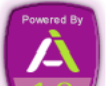

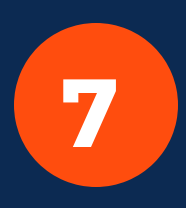

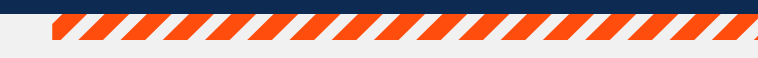

### Step 7:

Once you have entered your Introduction/ Hypothesis (remember to click "Save" as you go), you are ready to move onto the "Method" tab. The "Methods", "Results", and "Conclusions" will be entered in the same way. Simply click those tabs when you are ready to enter the text for each of those sections.

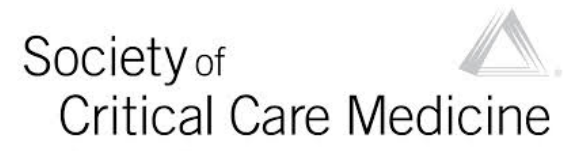

The Intensive Care Professionals

## 47th Critical Care Congress

February 24-28, 2018 Henry B. Gonzalez Convention Center San Antonio, TX Headquarters Hotel Grand Hyatt San Antonio

MY SUBMISSIONS | MY ACCOUNT | SIGN OFF

### Welcome Laura Lewis

### Create Submission

Use the form below to submit your complete Submission. Required steps are highlighted in the RED tabs and must be completed before submitting. Once you have completed a tab, click Save before moving on to the next tab. Once each step is completed the tab will turn blue

|             |               | YOU ARE ABOUT TO SUBMIT ON A WEBSITE USED FOR TESTING OR VERIFICATION O                        | NLY!       |
|-------------|---------------|------------------------------------------------------------------------------------------------|------------|
| 1631 - T    | he Best Abs   | tract Ever Submitted                                                                           |            |
| 1. Title    | 2. Author(s)  | 3. Introduction/Hypothesis 4. Methods 5. Results                                               |            |
| 6. Conclus  | sions 7. Cate | gories 8. Keywords 9. Award Applications 10. Award Application Upload 11. Preview 12. Finalize |            |
| Total Chara | cters Used: 0 | Total Characters Remaining: 2100                                                               | Incomplete |

### \* Introduction/Hypothesis

Use the form below to submit the introduction. To create Superscript, Subscript, Italics or Bold use the Special Characters drop down box.

Symbols: Select V Special Characters: Select ٠ Check Spelling Characters Left: 2100

SAVE

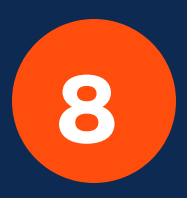

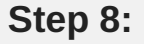

Once you have entered the Introduction/Hypothesis, Methods, Results, and Conclusions you are ready to select the "Categories" tab.

As indicated on this page, please make the appropriate selections in each category as it pertains to your abstract.

There are optional subcategories you can choose from as well.

| 1631 - T     | 631 - The Best Abstract Ever Submitted |          |         |                    |                    |           |                            |             |              |            |
|--------------|----------------------------------------|----------|---------|--------------------|--------------------|-----------|----------------------------|-------------|--------------|------------|
| 1. Title     | 2. Au                                  | thor(s)  | 3. Intr | oduction/Hypothesi | 4. Methods         | 5. Result | ts                         |             |              |            |
| 6. Conclus   | ions                                   | 7. Categ | gories  | 8. Keywords        | 9. Award Applicati | ions 10.  | . Award Application Upload | 11. Preview | 12. Finalize |            |
| Total Charac | ters Use                               | ed: 423  | Total C | haracters Remainin | g: <b>1677</b>     |           |                            |             |              | Incomplete |
|              |                                        |          |         |                    |                    |           |                            |             |              |            |

### \* Categories

Please choose the classifications and categories that best describe your research.

|     | * General Classification (Choose Up To 3) |  |
|-----|-------------------------------------------|--|
| ADD | Basic Science                             |  |
| ADD | Clinical                                  |  |
| ADD | Clinical Research                         |  |
|     |                                           |  |

|         | * Patient Type (Choose Up To 3)    |
|---------|------------------------------------|
| ADD     | Adult                              |
| ADD     | Pediatric                          |
| ADD     | Veterinarian                       |
|         |                                    |
|         | * Category (Choose 1)              |
| ADD     | Administration                     |
| ADD ADD | Cardiovascular                     |
| ADD     | CPR/Resuscitation                  |
| ADD ADD | Education                          |
| ADD     | Endocrine/Nutrition                |
| ADD     | Epidemiology                       |
| ADD     | Ethics/End of Life/Palliative Care |
| ADD     | GI/Hepatic                         |
| ADD     | Hematology                         |
| ADD     | Immunology/Transplant              |
| ADD     | Infectious Disease                 |
| ADD     | Neuroscience                       |
| ADD     | Patient and Family Support         |
| ADD     | Pharmacology                       |
| ADD     | Professional Development           |
| ADD     | Pulmonary                          |
| ADD     | Quality and Safety                 |
| ADD     | Renal                              |
| ADD     | Sepsis                             |
| ADD     | Surgery/Trauma/Burns               |

Category Alternate 1 (optional) (Choose 1)

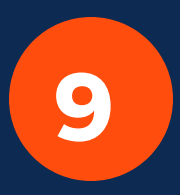

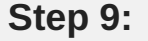

When making your Keyword selections you will have the capability to select numerous keywords by click on the letter of the alphabet that pertains to the keyword you are searching for.

Select the check boxes for the keywords you would like to include for your abstract and hit "Save" down at the bottom. If you would like to add additional keywords, you can do so.

| 1631 - The Best Abs        | tract Ever Submitted       |                       |                                            |              |            |
|----------------------------|----------------------------|-----------------------|--------------------------------------------|--------------|------------|
| 1. Title 2. Author(s)      | 3. Introduction/Hypothesis | 4. Methods 5          | 5. Results                                 |              |            |
| 6. Conclusions 7. Categ    | gories 8. Keywords         | 9. Award Applications | s 10. Award Application Upload 11. Preview | 12. Finalize |            |
| Total Characters Used: 423 | Total Characters Remaining | μ: <b>1677</b>        |                                            |              | Incomplete |
|                            |                            |                       |                                            |              |            |

### \*Keywords

Use the letters below to find and select keywords for the Submission. Find and save your keyword selection. If you do not find an appropriate word, click on the **Keywords Tab** to bring you back to the full list.

No values assigned.

### Find A Keyword

Click on the letter below to see all available keywords that start with the selected letter.

### A B C D E F G H I J K L M N O P Q R S T U V W X Y Z

| 6. Conclusion   | s 7. Categories     | 8. Keywords       | 9. Award Applications | 10. Award Application Upload | 11. Preview | 12. Finalize |
|-----------------|---------------------|-------------------|-----------------------|------------------------------|-------------|--------------|
| Total Character | s Used: 423   Total | Characters Remain | ing: 1677             |                              |             |              |

### \*Keywords

Use the letters below to find and select keywords for the Submission. Find and save your keyword selection. If you do not find an appropriate word, click on the **Keywords Tab** to bring you back to the full list.

|     | Keywords                               |  |
|-----|----------------------------------------|--|
| ADD | healthcare delivery                    |  |
| ADD | healthcare policy                      |  |
| ADD | heart failure                          |  |
| ADD | heart transplantation                  |  |
| ADD | heart-lung interactions                |  |
| ADD | heat shock                             |  |
| ADD | hematology                             |  |
| ADD | hemodynamic monitoring                 |  |
| ADD | hemoglobin                             |  |
| ADD | hemorrhage                             |  |
| ADD | hepatitis                              |  |
| ADD | hepatology                             |  |
| ADD | high-altitude sickness                 |  |
| ADD | high-frequency oscillation ventilation |  |
| ADD | hospitalist                            |  |
| ADD | humidification                         |  |
| ADD | hyperbaric medicine                    |  |
| ADD | hypercapnia                            |  |
| ADD | hypertension                           |  |
| ADD | hypertonic resuscitation               |  |
| ADD | hyponatremia                           |  |
|     | hyperpretainemia                       |  |

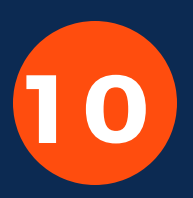

### Step 10:

The "Preview" tab allow you to review all of the information on one page prior to submission.

If your submission is complete, check the box next to "Yes, I am ready to submit my session" and then click the "Finalize" button.

| SUCIELY of    |          |
|---------------|----------|
| Critical Care | Medicine |

February 24-28, 2018 Henry B. Gonzalez Convention Center San Antonio, TX Headquarters Hotel Grand Hyatt San Antonio

MY SUBMISSIONS | MY ACCOUNT | SIGN OFF

### Welcome Laura Lewis

The Intensive Care Professionals

### **Create Submission**

Use the form below to submit your complete Submission. Required steps are highlighted in the **RED** tabs and must be completed before submitting. Once you have completed a tab, click Save before moving on to the next tab. Once each step is completed the tab will turn **blue**.

### YOU ARE ABOUT TO SUBMIT ON A WEBSITE USED FOR TESTING OR VERIFICATION ONLY!

### 1631 - The Best Abstract Ever Submitted

| 1. Title                                                     | 2. Author(s) 3. Introdu |         | troduction/Hypothe | uction/Hypothesis |      | :                 | 5. Results |         |                       |    |             |              |  |  |
|--------------------------------------------------------------|-------------------------|---------|--------------------|-------------------|------|-------------------|------------|---------|-----------------------|----|-------------|--------------|--|--|
| 6. Conclus                                                   | sions                   | 7. Cate | gories             | 8. Keywords       | 9. / | Award Application | 15         | 10. Awa | rd Application Upload | ١١ | 11. Preview | 12. Finalize |  |  |
| otal Characters Used: 423   Total Characters Remaining: 1677 |                         |         |                    |                   |      |                   |            |         |                       |    | Incomplete  |              |  |  |

### \* Finalize

If complete, click the Finalize button. If you have not completed all required steps please review and complete the list of remaining steps required before finalizing your submission. **Incomplete submissions will not be reviewed by the Congress Program Committee.** 

Are you prepared to finalize and officially submit the following submission? Please make sure to take a few minutes to review your submission (use the Preview tab). Once finalized a submission can still be changed up until the submission deadline but you must go back in and finalize it again in order to save your changes.

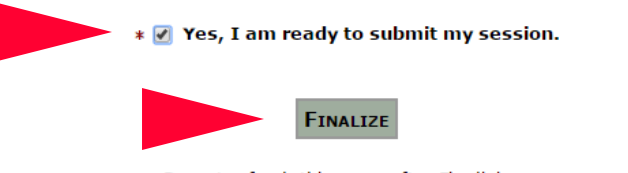

Do not refresh this page after Finalizing.

### 

# **IMPORTANT DATES**

General Submission Deadline August 1, 2017, Noon, Central Daylight Time

# Deadline to Withdraw Submission

October 11, 2017 Noon, Central Daylight Time Notification to withdraw submissions must be received by SCCM in writing. Please send withdrawal notifications to support@sccm.org

Notification of Submission Acceptance November 2017 Sent electronically to contact author.

**Congress Dates and Location** February 25-28, 2017; San Antonio, TX

# SOCIETY OF CRITICAL CARE MEDICINE

If you have any questions, please contact SCCM Customer Service at support@sccm.org or +1.847.827.6888